## Istruzioni base per avvicinarsi al programma di montaggio audiovisivo

## PicturesToExe

## (micro-manuale a cura di Gianni Rossi)

Nella schermata iniziale, mediante i pulsanti situati in alto, ricercare la cartella dove sono archiviate le foto. L'elenco comparirà nel riquadro di sinistra.

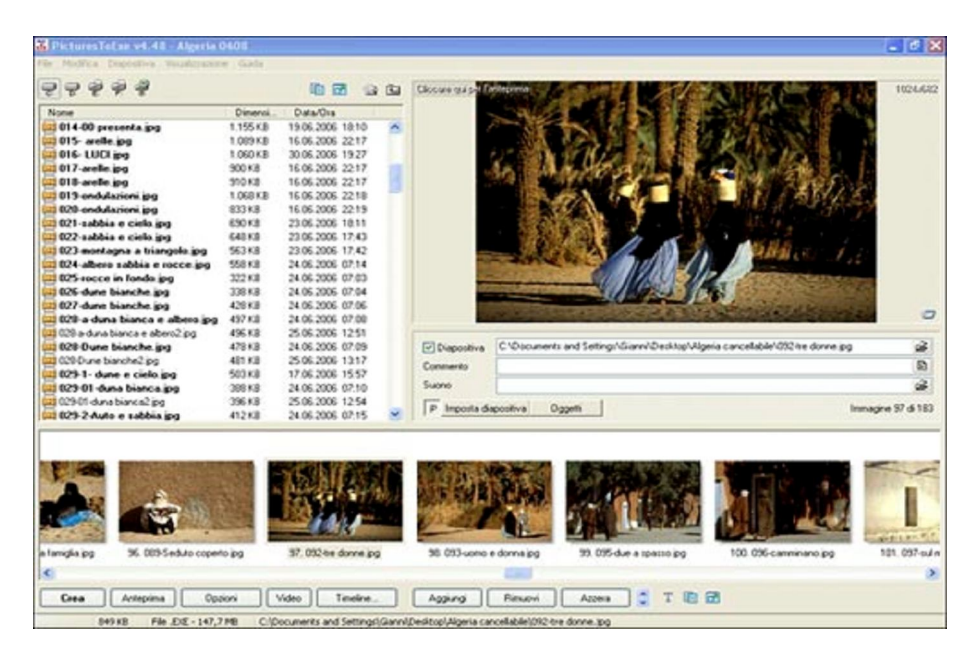

| Opzioni Progetto                     |                      |               |                    |                       | X                           |
|--------------------------------------|----------------------|---------------|--------------------|-----------------------|-----------------------------|
| Pincipale Avarcate<br>Colonna sonora | Audio                | Commenti      | Schemo             | Etleth                | Messaggi                    |
| Attive revolution                    | one dell'a           | udo           | d for 1 films      |                       | _                           |
|                                      | CHICKNEY             |               |                    |                       | Grù                         |
| e                                    |                      |               |                    |                       | ggiungi<br>Elimine<br>Nuovo |
| Riproduzione in<br>Plipeti File audi | ordine C             | anuale dei Ni | e audio            |                       |                             |
| Non interrompe                       | audio<br>re la ripro | duzione al co | Di<br>ambio di dia | zata tile<br>positiva | audio                       |
| 0                                    |                      | Annula        | Pres               | lefinito              |                             |

desiderato. La sequenza si può modificare trascinando le foto verso destra o verso sinistra.

Aprire "*opzioni/audio*". Spuntare la casella "*attiva riproduzioni audio*", poi "*aggiungi*" per aggiungere la colonna sonora che deve essere stata preparata prima. PTE accetta il wav o l'mp3. E' possibile mettere più brani che saranno riprodotti uno dopo l'altro.

Poi seguire il percorso "opzioni/principale". Spuntare le caselle "sincronizzazione con la colonna sonora" e "consenti controllo manuale". Cliccare "configura sincronizzazione".

| in the site       | 1 oger to                                                                       |                                    |                               |                                                 | ( en al        |            |
|-------------------|---------------------------------------------------------------------------------|------------------------------------|-------------------------------|-------------------------------------------------|----------------|------------|
| ropae             | Avanzate                                                                        | Audio                              | Comment                       | 5 Schemo                                        | Elleth         | Messagg    |
| Imposte           | cioni principa                                                                  |                                    |                               |                                                 |                |            |
| ⊙ Cre             | a file eseguibi                                                                 | 10 (DE)                            | 00                            | ea ScreerSr                                     | ever (SCI      | RJ         |
| 🗌 Usi             | icona persor                                                                    | halizzata                          |                               |                                                 |                |            |
| Ns                | ova icona (3)                                                                   | 5321                               |                               |                                                 |                | X          |
| N                 | ova icona (16                                                                   | 5x161                              |                               |                                                 |                | X          |
| Imposte<br>O<br>O | <mark>zioni della pr</mark><br>Termina la pr<br>Ripeti presen<br>Arresta la pre | esentazio<br>tazione -<br>sentazio | ne<br>pertemin<br>ne sullutin | lultima diapo<br>are, premere<br>na diapositivi | oliva<br>(ESC) |            |
|                   | Sincronizzazi<br>Configura Sir                                                  | one con                            | la colonna<br>zione           | conora                                          | nti contro     | ilo manuak |
| -                 | Presentacion<br>Intervallo Ina                                                  | e in order<br>le diapos            | e Casuale<br>itive            |                                                 |                |            |
| <                 | 0 sec                                                                           |                                    |                               |                                                 |                |            |

La nuova finestra mostra una timeline lineare con

le foto indicate come numeri. Scegliere "Personalizzata". Con "forma d'onda" si visualizza la colonna sonora.

Con "*play*" vedremo le foto in piccolo nella finestra di anteprima mentre la freccia blu scorre sulla linea. Cliccando su "*Anteprima*", vedremo il lavoro a tutto schermo.

Ogni foto sulla timeline è contrassegnata da un numero progressivo. E' possibile posizionare la foto sulla battuta musicale trascinandola con il mouse. Per eliminare le foto occorre cliccare sul numero corrispondente (diventa blu) e scegliere "*elimina dia*".

| Not synchronized                                                            |                                                                                                    |                                |                     |                                                                                                    | Visualizzazione      |                                                                                                    |
|-----------------------------------------------------------------------------|----------------------------------------------------------------------------------------------------|--------------------------------|---------------------|----------------------------------------------------------------------------------------------------|----------------------|----------------------------------------------------------------------------------------------------|
| Semplice (stessa durata per ogni dap<br>Personalizzata (impostazione manuak | ositiva in base alla duratz<br>e del punto per ogni diapo                                                                                                    | a del file sonoro)<br>ositiva) |                     |                                                                                                    |                      |                                                                                                    |
| Play Stop                                                                   | Elimina dia                                                                                                    | Interisci dia.                 |                     |                                                                                                    | Ok                   |                                                                                                    |
| Nuovo punto Elimina punto                                                   | Imposta punti                                                                                                    | Forma d'orida                  |                     |                                                                                                    | Armulia              |                                                                                                    |
| 11 12 13 14 15 16 17 18 19                                                  | 20 21 22 23 24 25                                                                                                    | 5 26 27 28 29 30               | 37 32 33 34 35 36 3 | 37 38 39 40 41 42 43 44                                                                                                    | 45 46 47 48 49 50 51 | 52 53 54 55 56 57 5                                                                                             |
| > 91 > 92                                                                   | > 93 > 94                                                                                                    | > 95                           | > 96                | 77 > 98                                                                                                    | > 99 > 100           | > 101 > 102                                                                                                    |
| the makes the                                                               | - Inchester and the state                                                                                                    | Read dia                       | - I Thin build      |                                                                                                    | - Deskine American   | State Property and                                                                                              |
|                                                                             | and the second second s | -                              | Part and Street and |                                                                                                    | the filler ballet    |                                                                                                    |
|                                                                             | man prest                                                                                                    | Telemente.                     | Machten             | - marken                                                                                                    | Deskillin billion    | of the second second second second second second second second second second second second second second second |
| uneed North Incastor                                                        |                                                                                                    | in an and the second           | Laboration .        | and a state of the state of the | Bar prister Baranata | and a stress from                                                                                               |
| terrend free the best store                                                 | and the second second s |                                |                     | the second second second second second second second second second second second second second second second s                                                                                                    |                      |                                                                                                    |
|                                                                             |                                                                                                    |                                |                     |                                                                                                    |                      |                                                                                                    |

E' possibile inserire nuove foto scegliendo con un click del mouse il punto esatto sulla linea ove si vorrà mettere la foto e poi cliccare *"Inserisci DIA/Aggiungi"*. E' possibile spostare le foto avanti o indietro col mouse, anche modificando la sequenza.

| Principale | Avanzate                      | Audio      | Commenti | Schermo      | Effetti | Messaggi |
|------------|-------------------------------|------------|----------|--------------|---------|----------|
| Effetti di | transizione                   |            |          |              |         |          |
| АЫ         | ita effetti di t              | ansizion   | e        |              |         |          |
| Diss       | olvenza                       |            |          |              |         | ^        |
|            | <ul> <li>Dissolver</li> </ul> | nza        |          |              |         |          |
| Sett       | ore rotante                   | e          |          |              |         |          |
|            | in senso                      | orario     |          |              |         |          |
| 1.00       | in senso                      | antiorario | 0        |              |         |          |
| Fine       | stra circol                   | are        |          |              |         |          |
|            | Verso il c                    | entro      |          |              |         |          |
|            | U u cent                      |            |          |              |         |          |
| Fine       | stra a rom                    | bo         |          |              |         |          |
|            | Dal cent                      | io         |          |              |         |          |
| Fine       | stra rettar                   | nolare     |          |              |         |          |
| 1.00       | Versoil                       | entro      |          |              |         |          |
|            | Dal cent                      | 10         |          |              |         | ~        |
| -          |                               |            |          | -            |         | 100      |
| Ampiez     | za sfumatura                  | (pixel):   |          | 60           | ÷       |          |
| Durata     | dell'effetto :                | 1500       | 😂 msec   | . (circa 1 s | ec.)    |          |
|            |                               |            |          |              |         |          |

Seguendo il percorso *"opzioni/effetti"*, spuntare *"abilita effetti di transizione"* e *"dissolvenza"*. Tutte le transizioni avranno la dissolvenza. Da questa pagina è possibile scegliere altri effetti di transizione. Se vogliamo cambiare gli effetti di una singola transizione, tornati sulla Timeline, dobbiamo fare doppio click sul numero della foto e, dalla finestra *Effetti*, potremo cambiare la transizione e la sua durata.

La durata della dissolvenza è indicata sulla timeline dalla barra grigia che segue il numero indicatore della foto. Può essere variata mediante il mouse trascinando la sua estremità destra.

L'ordine delle foto va deciso sulla finestra principale ma può essere modificato anche dalla timeline mediante trascinamento con il mouse. Al termine del lavoro si può salvare il progetto mediante "*File/salva come...*" per migliorarlo nei giorni successivi. Completato il diaporama si creerà il file EXE mediante "*File/Crea come...*"

*PicturesToExe (PTE)* (http://www.wnsoft.com). Altri programmi di montaggio: *Pro Show Gold* (http://www.photodex.com); *M.Objects* (http://www.mobjects.com); *Wings Platinum* della Stumpfl (http://www.Avstumfl.com).

Altre informazioni nel sito http://www.guru.to.it di Guido Russo (uno dei collaboratori di Igor Kokarev nell'elaborazione di PicturesToExe), interamente dedicato a PTE.